## Part-1 How to add tnsenty (database address) on the client side?

| No | Description                                                     | Screenshot/others                                             |
|----|-----------------------------------------------------------------|---------------------------------------------------------------|
| 1  | Click on start                                                  |                                                               |
| 2  | Type "cmd" in the run box                                       |                                                               |
| 3  | Right click on cmd.                                             |                                                               |
| 4  | Click on "Run as Administrator"                                 | This will open command prompt with administrative privileges. |
| 5  | Type "netca" to start Oracle's Network Configuration Assistant. |                                                               |

6) Pick the 3rd option and click next.

| Click Add                      | $\rightarrow$ | to add a tnsentry.   |               |                 |  |  |
|--------------------------------|---------------|----------------------|---------------|-----------------|--|--|
| provide service name           | $\rightarrow$ | Batch35              | $\rightarrow$ | NEXT            |  |  |
| for protocal                   | $\rightarrow$ | use TCP              | $\rightarrow$ | NEXT            |  |  |
| provide hostname               | $\rightarrow$ | sshcom               | $\rightarrow$ | NEXT            |  |  |
| provide port #                 | $\rightarrow$ | use 1521             |               |                 |  |  |
| "Net Service Name"             | $\rightarrow$ | PFO which stands for | Batch3        | 5 From Outside) |  |  |
| DO NOT PERFORM the test.       |               |                      |               |                 |  |  |
| click next, next until finish. |               |                      |               |                 |  |  |
|                                |               |                      |               |                 |  |  |

7) Now open "My computer" (or "Computer" or press Windows+E together) and browse to TNS\_ADMIN

TNS\_ADMIN location  $\Rightarrow$  C:\u01\app\oracle\product\12.2..0\client\_1\network\admin

You will see tnsnames.ora ← This is your "Database Address Book". The more database addresses you want to add, repeat the steps above for each database. Or else, manually edit the tnsnames.ora file.

## Part-2 How to connect to Batch35 database?

Before connecting to Batch35 database, verify you have username and password of the schema that you want to connect to.

Username: CLIENT\_USER password: abc123

1) Click on Start

2) Type "cmd" in the run box.

3) When you see the command prompt is open, type the following to connect to database.

sqlplus CLIENT\_USER/abc123@PFO

You should be connected to Batch35 database using CLIENT\_USER credentials.

For Verification, type "show user".

Create a new table called "YourNAME\_Was\_Here". Replace YourNAME with your first name. For example, my tablename would be called Moid\_Was\_here.

Create table Moid\_was\_here (id number);

Verify table is created.

Select \* from cat;

--Moid Muhammad